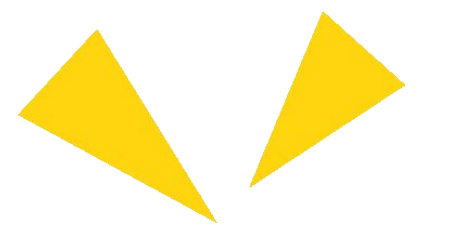

### Pocketalk for School Handbuch für Schulen

Ver 1.0.0 2025/02/25

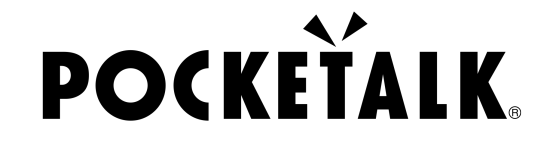

Copyright © 2025 POCKETALK CORPORATION All Rights reserved.

1

### 1. Vorbereitungen

Was du brauchst:

- Ein Tablet wie ein iPad oder einen PC
- Kopfhörer (Wenn du dir die übersetzte Audio anhören möchtest)

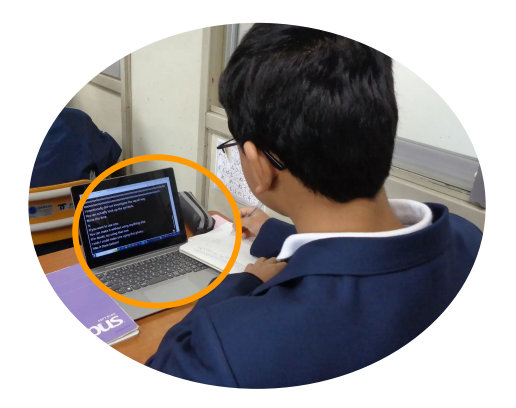

#### 1. Vorbereitungen

| Betriebsumgebung | PC                                                                                  | Tablet                                                                          |
|------------------|-------------------------------------------------------------------------------------|---------------------------------------------------------------------------------|
|                  | Windows 10 oder neuer<br>•Microsoft Edge<br>•Google Chrome<br>macOS 13 oder neuer※1 | Android 9.0 oder neuer<br>•Google Chrome<br>iOS/iPadOS 14 oder neuer<br>•Safari |
|                  | Google Chrome                                                                       | Google Chrome ChromeOS 132 oder neuer Google Chrome                             |

\*1 macOS Safari wird nicht unterstützt.

#### 2. Zugriff auf die freigegebene URL und den QR-Code

Der übersetzte Text wird angezeigt, wenn du den vom Lehrer bereitgestellten QR-Code scannst oder auf die freigegebene URL zugreifst.

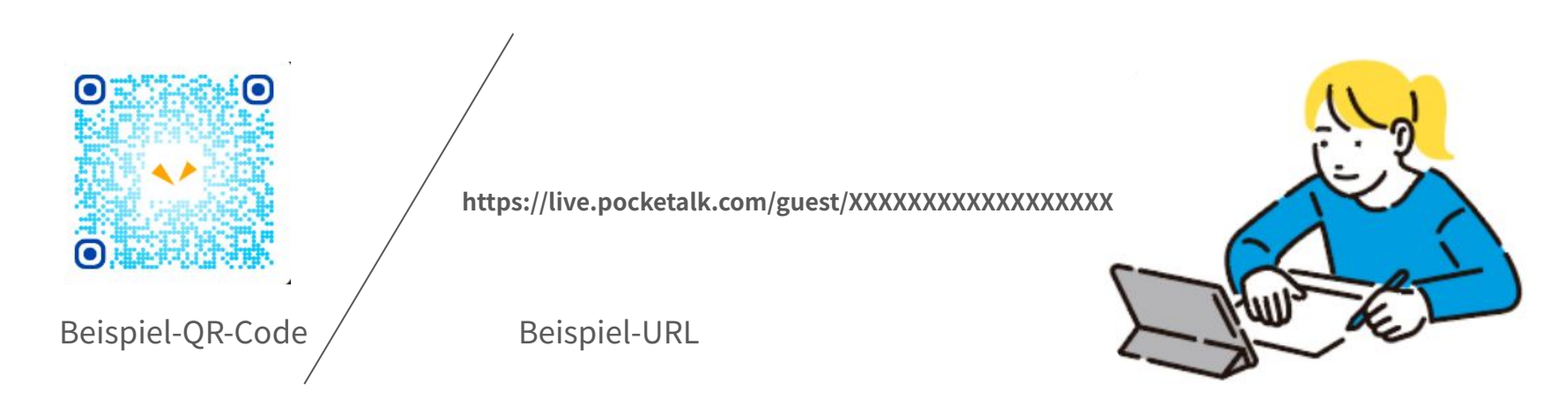

#### 2. Zugriff auf die freigegebene URL und den QR-Code

Der Bildschirm mit der Übersetzung wird wie folgt angezeigt:

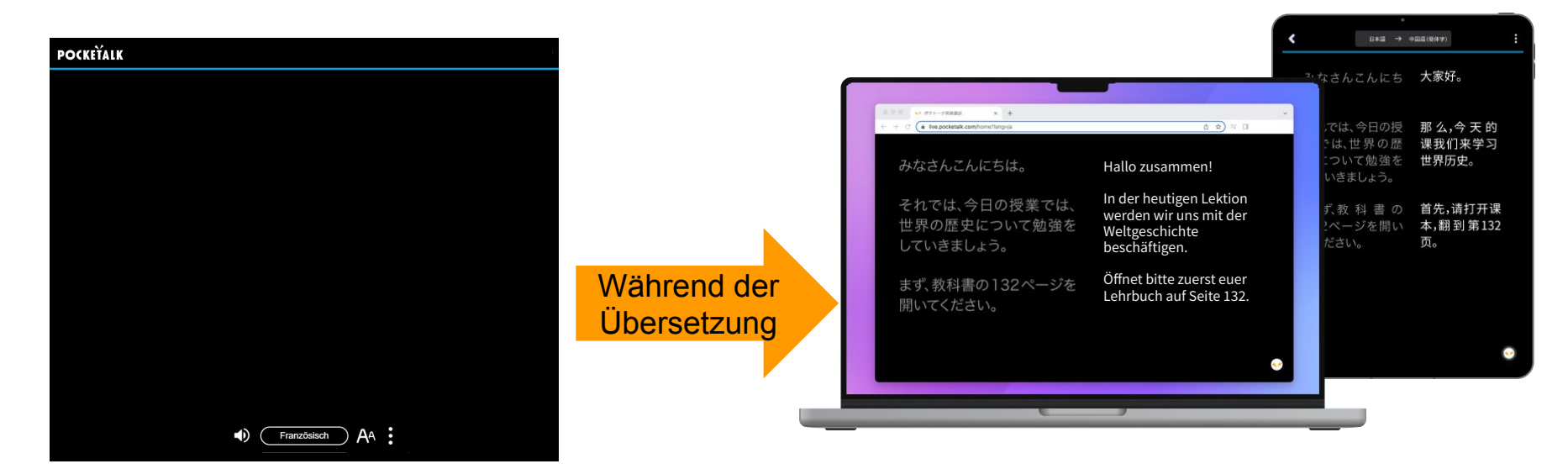

#### 3. Sprache auswählen

Tippe auf die Sprache am unteren Bildschirmrand, um eine Liste von Sprachen aufzurufen. Wähle die Sprache aus, in die Du übersetzen möchtest.

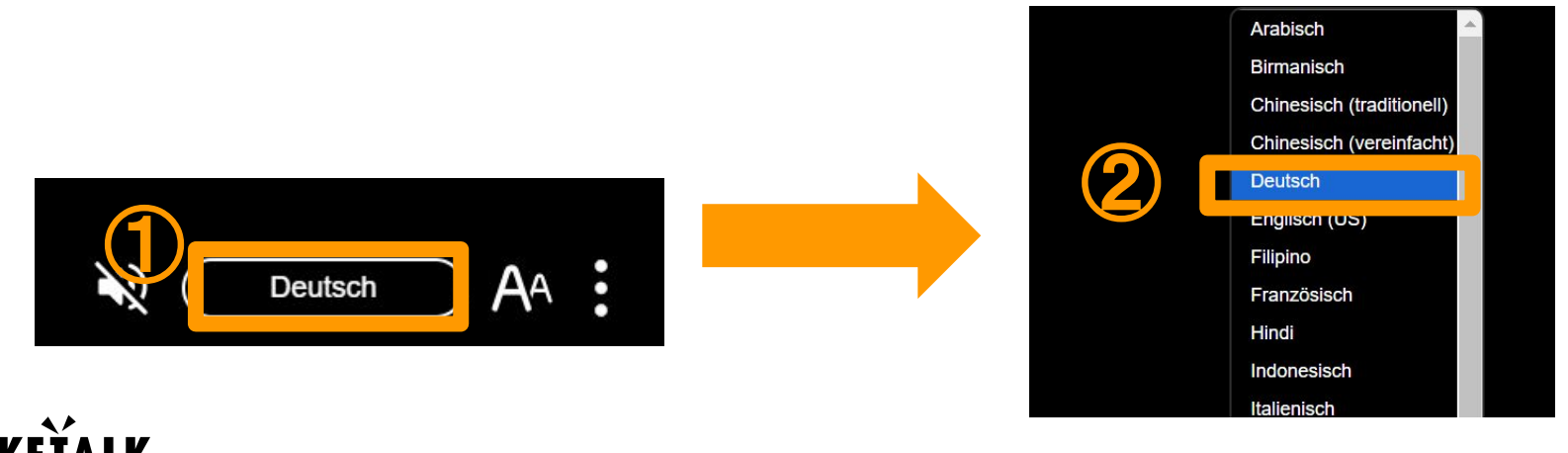

POC

#### 4. Nur meine Sprache anzeigen

Tippe auf am unteren Bildschirmrand und tippe dann auf "Nur meine Sprache anzeigen", um nur die Sprache anzuzeigen, die Du übersetzen möchten.

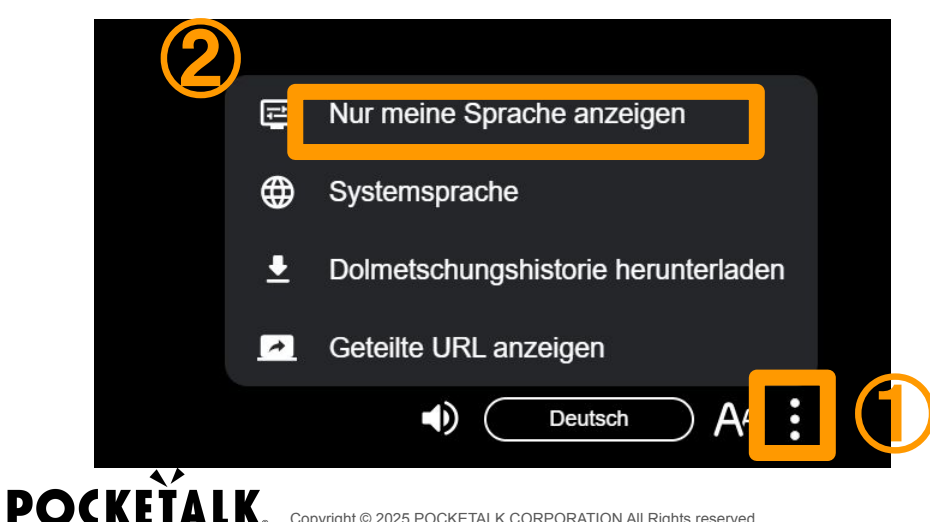

#### 5. Audio anhören

Verbinde deine Kopfhörer mit deinem PC oder Tablet und drücke auf das Symbol 🔊 am unteren Bildschirmrand, um die Übersetzung zu hören. Drücke auf das symbol 🔊, um die Audiowiedergabe zu stoppen.

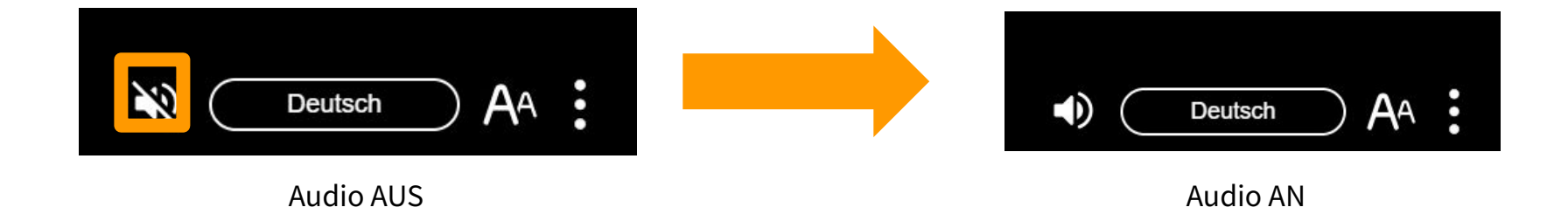

#### 6. Textgröße ändern

Du kannst die Textgröße mit dem Schieberegler in der Schaltfläche An am unteren Bildschirmrand ändern.

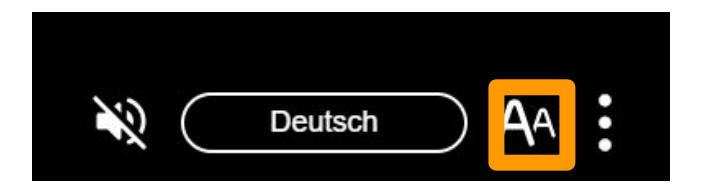

#### 7. Bildschirm während der Pause

"Die gemeinsame Nutzung wurde ausgesetzt" wird auf dem Bildschirm angezeigt. Drücke "OK", und die Meldung "Derzeit geteilt" wird angezeigt.

Wenn der Lehrer die Freigabe in der nächsten Klasse wieder aufnimmt, werden die übersetzten Wörter wieder angezeigt.

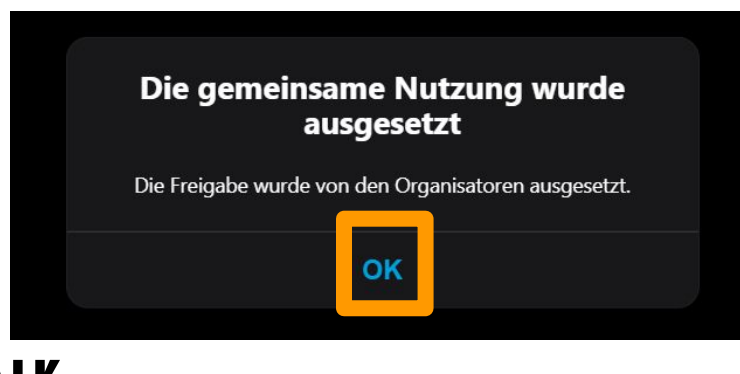

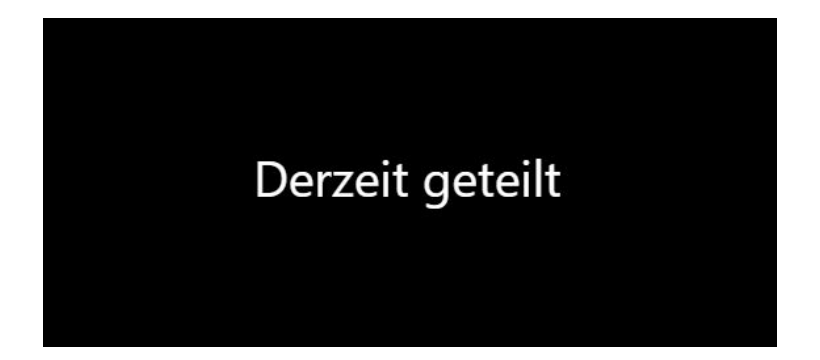

#### 8. Bildschirm nach Wiederaufnahme der Freigabe

Die Meldung "Die Freigabe wurde wieder aufgenommen" wird auf dem Bildschirm angezeigt. Wenn Du auf "OK" drückst, werden die übersetzten Wörter wieder angezeigt.

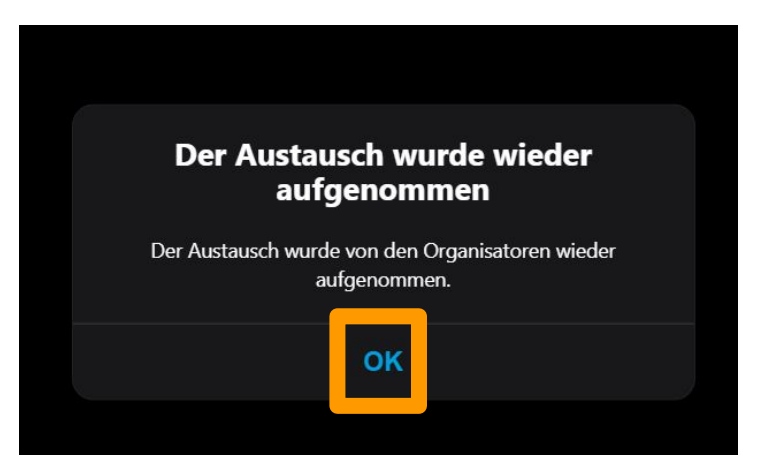

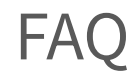

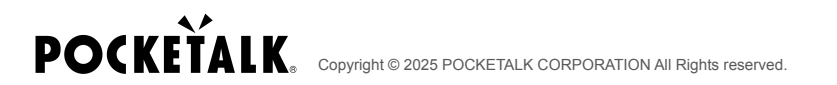

## F: Ich möchte den Übersetzungsverlauf speichern.

A: Wenn der Lehrer die Speicherung des Verlaufs aktiviert hat, kannst Du den Verlauf speichern, indem Du im Menü auf der rechten Seite des Bildschirms auf "Dolmetschungshistorie herunterladen" klickst.

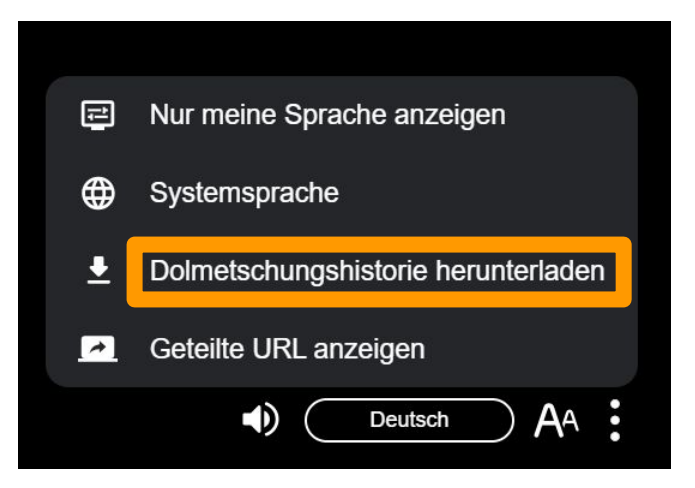

# **POCKETALK**.

Copyright © 2025 POCKETALK CORPORATION All Rights reserved.